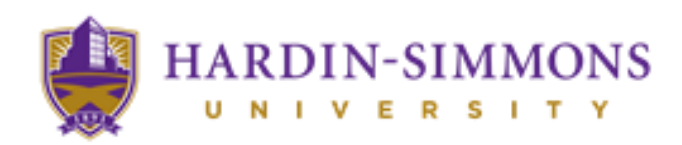

### **Making Your First Payment**

Congratulations for being accepted into Hardin-Simmons University! Now that you have finished your enrollment process, you need to make the first payment before a certain date, otherwise, **your classes will get dropped**! For Fall Semester, the deadline is **August 1<sup>st</sup>.** Please see the steps below to make your first payment successfully. Remember that the bills take time to show up, so make sure you get registered early so you can know exactly how much you will need to pay.

### STEP 1 – Proceed and Log-in to HSU Central

Visit the HSU Central Website at <u>https://www.hsutx.edu/hsucentral/</u> and log-in with the credentials provided to you in your e-mail.

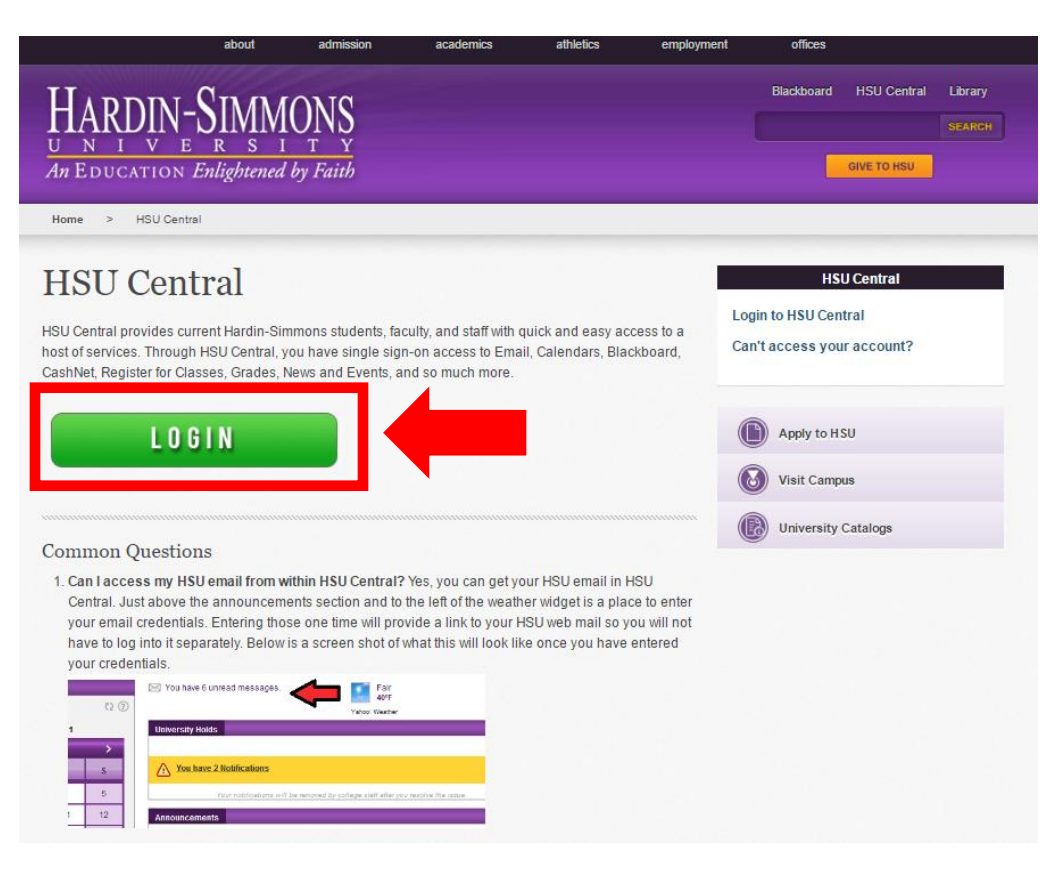

## STEP 2 – Proceed to CashNet Bill Pay

Locate the "CashNet Bill Pay" icon in the right side under the "Helpful Links" section of HSU Central.

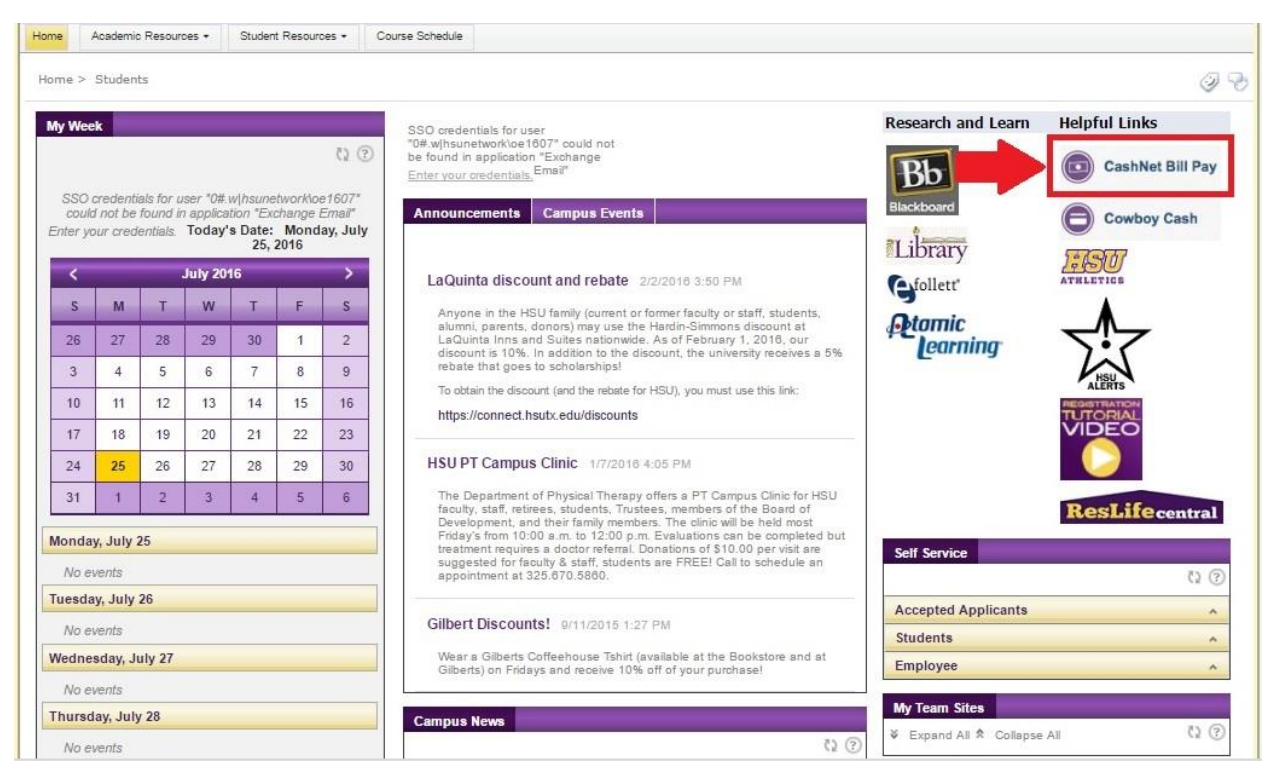

# STEP 3 – Determining the Amount to Pay

When you click it, you will see the screen below. Here you will be able to see your balance, recent payments, statements, etc. The first thing you want to do is to check your balance. You can do it by clicking "Current Activity Detail."

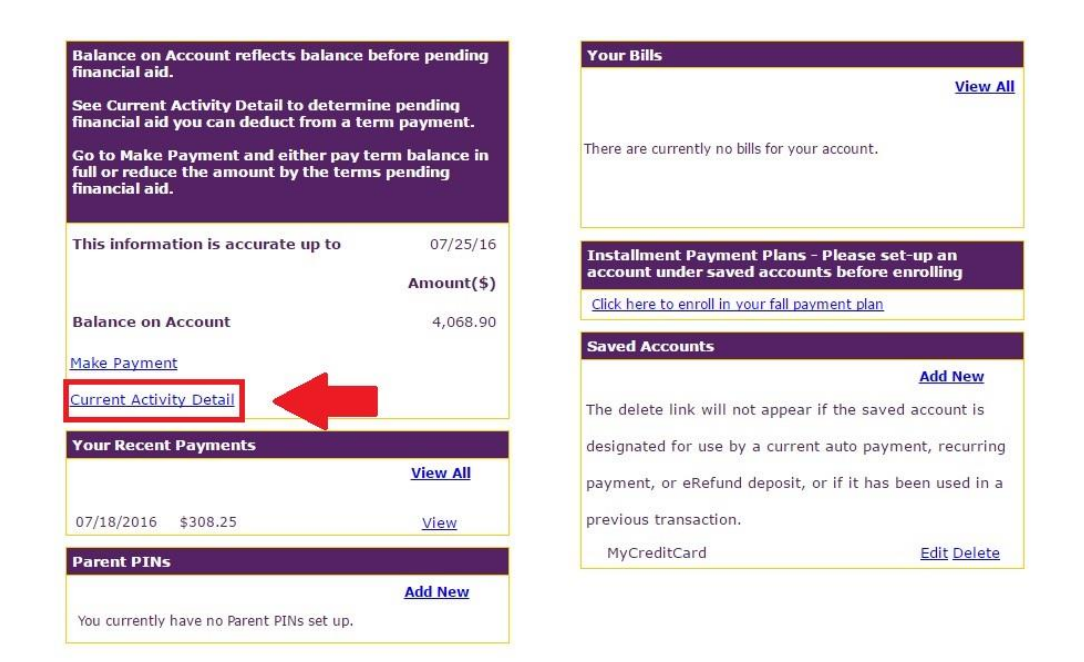

When you open the window, you will see the breakdown of your charges and financial aids. Balance on Account does not account for Financial Aid!

| urrent Charges and Payments                                    |            |           |           |
|----------------------------------------------------------------|------------|-----------|-----------|
| 16/S2 Block Tuition 2 Credits                                  | 07/05/2016 | -1,340.00 | -1,340.00 |
| 16/S2 15/16 Summer 2 Tuition                                   | 07/05/2016 | 2,010.00  | 670.00    |
| 16/S2 Institutional Family Grant                               | 07/11/2016 | -670.00   | 0.00      |
| 16/FA Activity (P.E.) Fee                                      | 08/22/2016 | 45.00     | 45.00     |
| 16/FA 15/16 Fall Tuition FT                                    | 08/22/2016 | 12,250.00 | 12,295.00 |
| 16/FA * PENDING * Big Country Scholarship ** \$-5,000.00 **    | 08/22/2016 |           |           |
| 16/FA * PENDING * Heritage Scholarship ** \$-750.00 **         | 08/22/2016 |           |           |
| 16/FA * PENDING * James Simmons Award ** \$-133.00 **          | 08/22/2016 |           |           |
| 16/FA * PENDING * Institutional Family Grant ** \$-6,368.00 ** | 08/22/2016 |           |           |

Make a payment Print Close

### STEP 4 – Saving A Payment Account

You're not required to save an account, but it will make it much easier to do future payments. You can add a credit card, debit card or other payment mediums to your account. To do that, click "Add New" under Saved Accounts.

| See Current Activity Detail to determine pending   See Current Activity Detail to determine pending   Go to Make Payment and either pay term balance in   Go to Make Payment and either pay term balance in   (ii) or reduce the amount by the terms pending   financial aid.   This information is accurate up to 07/26/16 Amount(\$) Balance on Account 4,068.90 Make Payment Current Activity Detail Your Recent Payments View All o7/18/2016 \$308.25 View Parent PINs Kidd New You currently have no Parent PINs set up. | Balance on Account reflects balance b<br>inancial aid                                           | efore pending               | Your Bills                                                                                    |
|----------------------------------------------------------------------------------------------------|-------------------------------------------------------------------------------------------------|-----------------------------|-----------------------------------------------------------------------------------------------|
| Go to Make Payment and either pay term balance in full or reduce the amount by the terms pending financial aid.   This information is accurate up to 07/26/16   Amount(\$)   Balance on Account   4,068.90   Make Payment   Current Activity Detail   Your Recent Payments   View All   07/18/2016 \$308.25   View   Parent PINs   Add New   You currently have no Parent PINs set up.                                                                                                    | See Current Activity Detail to determin<br>inancial aid you can deduct from a ter               | ne pending<br>m payment.    | View All                                                                                      |
| This information is accurate up to 07/26/16   Amount(\$) Amount(\$)   Balance on Account 4,068.90   Make Payment Click here to enroll in your fall payment plan   Current Activity Detail Click here to enroll in your fall payment plan   Your Recent Payments Add New   View All O7/18/2016 \$308.25   O7/18/2016 \$308.25 View   Parent PINs Add New   You currently have no Parent PINs set up. Add New                                                                                                    | Go to Make Payment and either pay to<br>full or reduce the amount by the terms<br>inancial aid. | erm balance in<br>5 pending | There are currently no bills for your account.                                                |
| Balance on Account 4,068.90   Make Payment Click here to enroll in your fall payment plan   Current Activity Detail Saved Accounts   Your Recent Payments Add New   View All designated for use by a current auto payment, recurring payment, or eRefund deposit, or if it has been used in a   07/18/2016 \$308.25 View   Parent PINs Add New   You currently have no Parent PINs set up. MyCreditCard                                                                                                    | This information is accurate up to                                                              | 07/26/16<br>Amount(\$)      | Installment Payment Plans - Please set-up an<br>account under saved accounts before enrolling |
| Make Payment     Saved Accounts       Current Activity Detail     Add New       Your Recent Payments     The delete link will not appear if the saved account is       View All     designated for use by a current auto payment, recurring       payment, or eRefund deposit, or if it has been used in a       07/18/2016 \$308.25     View       Parent PINs     MyCreditCard       Add New       You currently have no Parent PINs set up.                                                                                | Balance on Account                                                                              | 4,068.90                    | <u>Click here to enroll in your fall payment plan</u>                                         |
| Your Recent Payments     designated for use by a current auto payment, recurring payment, or eRefund deposit, or if it has been used in a previous transaction.       07/18/2016 \$308.25     View       Parent PINs     MyCreditCard       Add New       You currently have no Parent PINs set up.                                                                                                    | <u>Iake Payment</u><br>Current Activity Detail                                                  |                             | Saved Accounts Add New The delete link will not appear if the saved account is                |
| View All     payment, or eRefund deposit, or if it has been used in a       07/18/2016 \$308.25     View       Parent PINs     MyCreditCard       Add New       You currently have no Parent PINs set up.                                                                                                    | Your Recent Payments                                                                            |                             | designated for use by a current auto payment, recurring                                       |
| 07/18/2016 \$308.25 <u>View</u> Parent PINs Add New You currently have no Parent PINs set up.                                                                                                    |                                                                                                 | <u>View All</u>             | payment, or eRefund deposit, or if it has been used in a                                      |
| Parent PINs         MyCreditCard         Edit Delete           Add New                                                                                                    <                                                                                                    | 07/18/2016 \$308.25                                                                             | View                        | previous transaction.                                                                         |
| Add New<br>You currently have no Parent PINs set up.                                                                                                    | Parent PINs                                                                                     |                             | MyCreditCard <u>Edit Delete</u>                                                               |
|                                                                                                    | You currently have no Parent PINs set up.                                                       | Add New                     |                                                                                               |

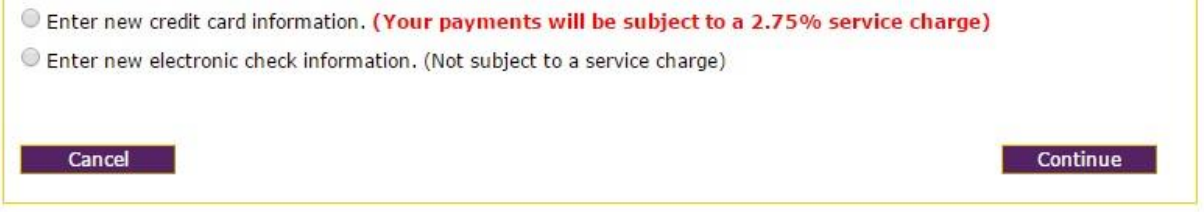

Unless you have an account in a domestic US bank, you will need to enter a new credit card information. We will help you to get a checking account to avoid the 2.75% service charge once you arrive in Abilene for your future payments.

| * ex: 'Myl            | OreditCard'      |             |                            |                            |                         |
|-----------------------|------------------|-------------|----------------------------|----------------------------|-------------------------|
| Cardholder Name       | *                |             | ecces                      |                            |                         |
| Credit Card Number    |                  | *           | We accept:                 | NOVUS'                     |                         |
| Expiration Month      | Select Month 🔻 * |             | 5                          | CB                         |                         |
| Expiration Year       | Select Year 🔻 *  |             |                            |                            |                         |
| Address               |                  |             | * Enter the                | address where you receive  | the bill for this card. |
| City                  |                  | *           |                            |                            |                         |
| State/Province/Region |                  | *           |                            |                            |                         |
| Zip/Postal Code       |                  | *           |                            |                            |                         |
| Country               | United States    |             |                            |                            |                         |
| Card ID Code          |                  | * Enter the | three or four digit code f | rom your card. <u>Help</u> |                         |
| Cancel                |                  |             |                            |                            | Continuo                |

Enter your information and press continue. You will then be able to see it on the homepage as MyCreditCard.

### **STEP 5 - Make A Payment**

If you decide to not enroll in Auto Draft, you will need to make sure that you make the monthly payments yourself. To do that, click "Make Payment" on the home page of CashNet.

| Balance on Account reflects balance b<br>financial aid.                                               | efore pending |                                                                                                    |            |              |
|----------------------------------------------------------------------------------------------------|---------------|----------------------------------------------------------------------------------------------------|------------|--------------|
| See Current Activity Detail to determine pending<br>financial aid you can deduct from a term payment. |               |                                                                                                    |            |              |
| Go to Make Payment and either pay term balance in                                                     |               | Description                                                                                                    | Price      | Milesa       |
| full or reduce the amount by the terms financial aid.                                                 | s pending     | Account balance 2015 Fall                                                                                         |            | View Details |
| This information is accurate up to                                                                    | 07/26/16      | Account balance 2016 Spring                                                                                       |            | View Details |
|                                                                                                    | Amount(\$)    | ACTON Deposit                                                                                                    | \$4,500.00 | View Details |
| Balance on Account<br>Make Payment<br>Current Activity Detail                                         | 4,068.90      | Enrollment Deposit<br>Enrollment Deposit refundable until May 1st prior to<br>the start term of your application. | \$300.00   | View Details |
|                                                                                                    |               | <u>PT Seat Deposit</u>                                                                                            | \$1,000.00 | View Details |

You will be able to see your outstanding balance for the semester right there. Click the semester that you are paying for and enter the amount that your payment plan for the first month requires.

Your electronic signature will be your **<u>Student ID</u>**, not your name! For example, 0564928.

If you have any questions, please contact your International Counselor or the Office of Global Engagement and we will gladly help you!

## **OPTIONAL – Enrolling in a Payment Plan**

We provide an option to set up a payment plan. It will generate 4 equal payments of your outstanding balance that you can modify according to your liking. If you decide to pay more or less for some reason, the plan will adjust so you don't need to worry!

To do this, click on Fall Payment Plan on the right.

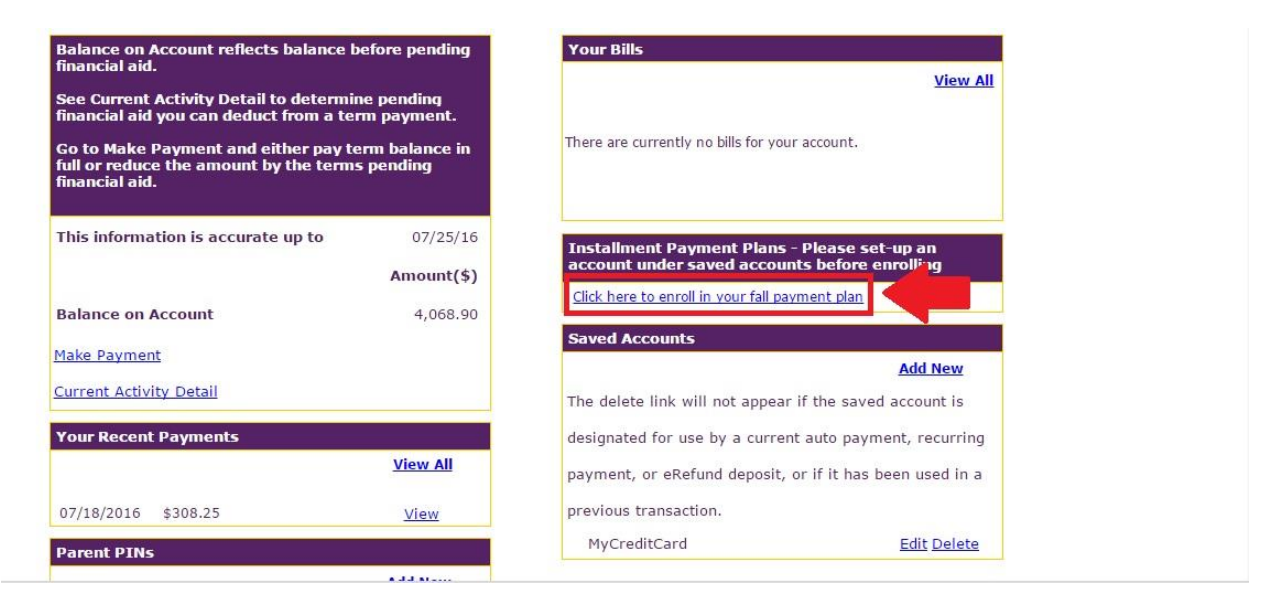

The screen will then show your balance, the 4 payments, when and also how much you need to pay for the first one. Once you agree to the terms and conditions, and put in your Student ID as an electronic signature, you will be enrolled in the plan.

| Το                                                                                                    | tal Budget Amount: \$44.00                                                               |
|----------------------------------------------------------------------------------------------------|------------------------------------------------------------------------------------------|
| What You Pay Now                                                                                                    |                                                                                          |
| There is an Enrollment Fee of \$10.00 to participate in this plan. This<br>administrative costs associated with the plan, and is in addition to the<br>What You Pay Later                                                                                           | fee covers your school's<br>total budget amount.                                         |
| Listed below are the dates your installments will be due and the amount due for                                                                                                    | or each installment:                                                                     |
|                                                                                                    |                                                                                          |
|                                                                                                    |                                                                                          |
| Due date                                                                                                    | Amount                                                                                   |
| Due 8/1/2016                                                                                                    | \$11.00                                                                                  |
| Due 9/1/2016                                                                                                    | \$11.00                                                                                  |
| Due 10/1/2016                                                                                                    | \$11.00                                                                                  |
| Due 11/1/2016                                                                                                    | \$11.00                                                                                  |
| The total amount you will pay later is \$44.00.<br>Please refer to the terms and conditions for information about non-payment, d<br>Terms and Conditions and E-Sign Disclosure and Consent<br>Please read and indicate your agreement to the following terms and co | efault, and right to accelerate.<br>onditions by checking the agreement checkbox         |
| below.                                                                                                    |                                                                                          |
| ***Terms and Conditions<br>The services provided are so that Hardin-Simmons University Stud<br>information online and set up monthly payment via My Hardin-Simm<br>one-time, non-refundable fee of \$10.00 will be charged when you                                 | ents can access account<br>ons University Payment Plan. A<br>enroll in the payment plan. |
| $\square$ * I agree to the terms and conditions specified above                                                                                                    |                                                                                          |
| Student ID<br>Electronic Signature:                                                                                                    |                                                                                          |
| View Agreement                                                                                                    |                                                                                          |
| Cancel                                                                                                    | Accept                                                                                   |

This payment plan will generate constant reminders for your monthly payments. It will cost an additional \$10 to set this up, but it might be helpful!

You are **not required** to use the **Auto Draft** function. With Auto Draft, the sum in your monthly payment plan will be automatically pulled from your saved account (credit card, debit card, etc).